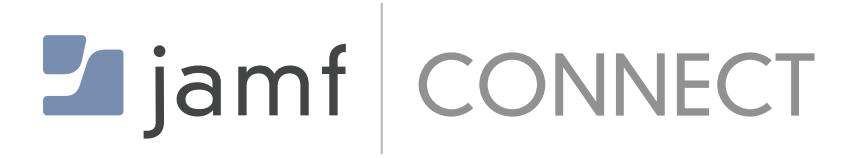

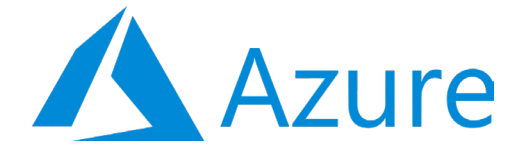

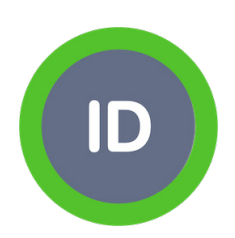

How to Configure Jamf Connect Login, Azure, and IDent for Certificate Provisioning

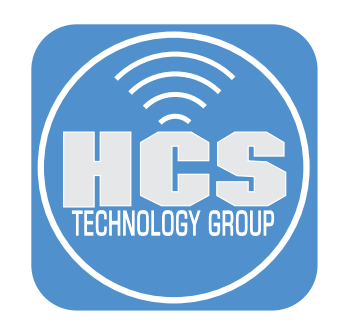

# Contents

|                      | Preface                                                                             | . 3 |
|----------------------|-------------------------------------------------------------------------------------|-----|
| Section <sup>-</sup> | 1: Creating an App Registration in Azure for IDent                                  | . 5 |
| Section 2            | 2: Configure IDent settings in Jamf Pro                                             | 11  |
| Section 3            | 3: Uploading IDent and Jamf Connect to the Jamf Pro Server                          | 21  |
| Section 4            | 4: Creating installation policies for IDent and Jamf Connect on the Jamf Pro Server | 23  |
| Section 8            | 5: Test IDent and Jamf Connect on a Mac Computer                                    | 26  |
| Section 6            | 6: Troubleshooting Commands                                                         | 29  |
| Section 7            | 7: Glossary of terms used in this guide                                             | 30  |

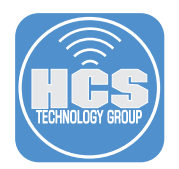

IDent helps to solve challenges seen in bootstrapping trust and provisioning keys as well as certificates to macOS endpoints for device and user identity.

IDent is a client server application used to issue and distribute user certificates for macOS with an IdP gated workflow. This is designed to be deployed along Jamf Connect, as an alternative to the missing user MDM channel.

The IDent Gateway is also a SCEP Proxy Service that allows the use of MDM SCEP profiles used for Device Certificate provisioning. A deployment of IDent and IDent Gateway can substitute or replace a Jamf ADCS Connector setup and connect Jamf via SCEP Proxy Setup to several PKI options. (Windows NDES/ADCS, Cloud PKI providers)

IDent benefits using Jamf Connect instead of Jamf with ADCS connector:

- 1. Cloud based deployment
- 2. Includes IdP attestation for user certificate acquisition (self driven process and Jamf Connect Login)
- 3. Flexible in PKI (Classic Windows, Modern cloud PKI)
- 4. In depth logging and auditing (option for sending events to SIEM and syslog servers.)
- 5. SCEP PKI proxy service
- 6. Private key always on device
- 7. Additional validation steps in the process

Drawbacks of using Jamf ADCS connector with Jamf Connect:

- 1. Requires DMZ / Windows VM based deployment.
- 2. Private key created in Jamf not on device
- 3. Poor logging (IIS log)
- 4. Process of all certificate requests without any additional validation steps

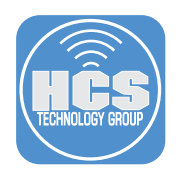

## How IDent Works

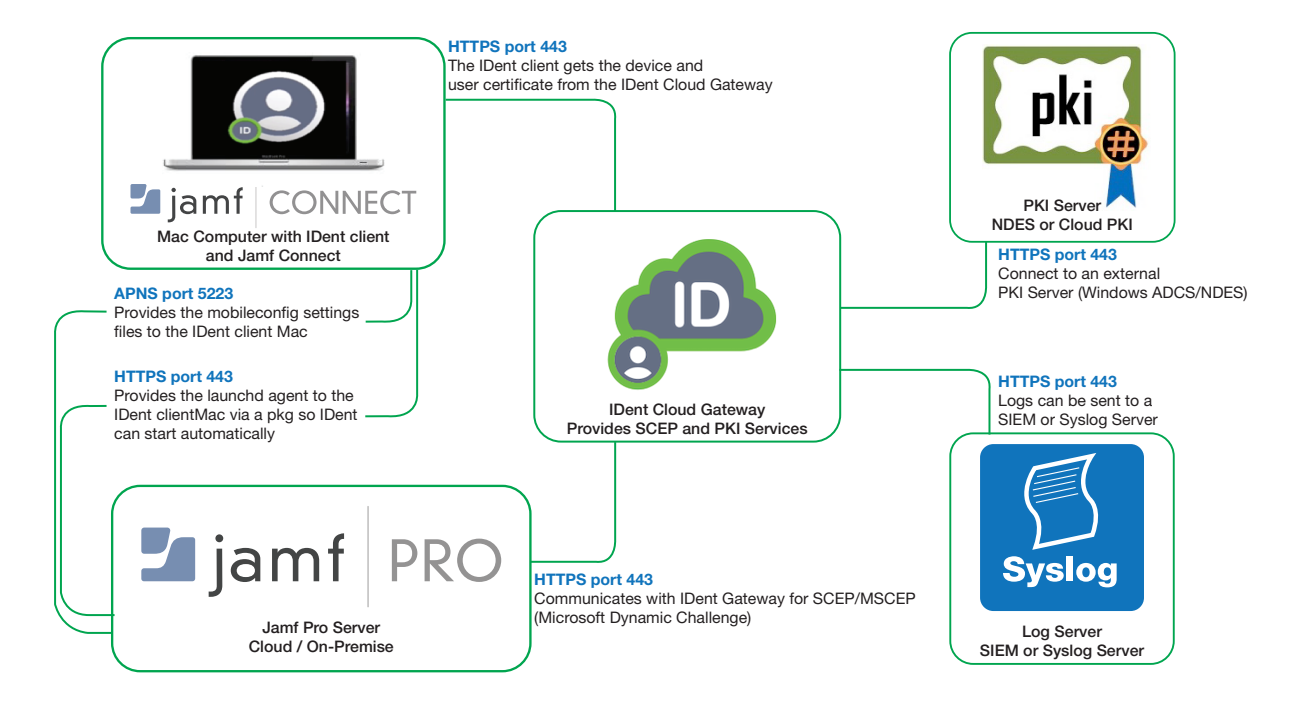

The following was used to create this guide:

- macOS Catalina 10.15.6 enrolled into Jamf Pro
- Jamf Pro 10.23 cloud hosted
- Jamf Connect Login 1.11.4
- Microsoft Azure

NOTE: In order to follow along with this guide, You will need a trial version of IDent. HCS can assist with getting the IDent trial setup for you and integrating it within your environment. For more info, contact us at info@hcsonline.com.

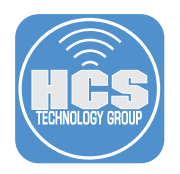

# Section 1: Creating an App Registration in Azure for IDent

1. Using a web browser of your choosing, go to http://portal.azure.com and sign in to Microsoft Azure with administrative credentials.

| Micro                                 | soft Azure            |  |
|---------------------------------------|-----------------------|--|
|                                       |                       |  |
| Microsoft                             |                       |  |
| Sign in<br>to continue to Microsoft A | zure                  |  |
| Email, phone, or Skyp                 | 3                     |  |
| No account? Create one!               |                       |  |
| Can't access your account             | t?                    |  |
| Sign in with Windows Hell             | o or a security key 🥎 |  |
|                                       | Next                  |  |
|                                       |                       |  |

2. Enter app registrations in the search field, then select App registrations.

| All services | ×                     |
|--------------|-----------------------|
| Overview     | <br>App registrations |

3. Click New registration.

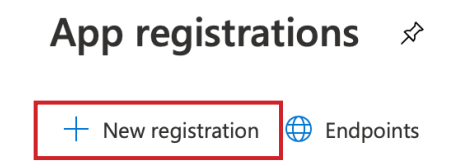

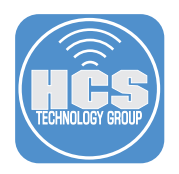

## 4. Enter the following:

- A. Name: IDent Azure
- B. Supported account types: Accounts in this organization directory (your organization name Single tenant)
- C. Redirect URI: Select Public client/native from the drop down menu.
- D. Enter this URI: pro.zentral.IDent://auth
- E. Click the Register button

|            | Register an application                                                                                                    |
|------------|----------------------------------------------------------------------------------------------------|
|            | * Name                                                                                                    |
|            | The user-facing display name for this application (this can be changed later).                                                                                                    |
| A —        | iDent Azure                                                                                                    |
|            | Supported account types                                                                                                    |
|            | Who can use this application or access this API?                                                                                                    |
| в —        | Accounts in this organizational directory only (HCS Technology Group only - Single tenant)                                                                                                    |
|            | Accounts in any organizational directory (Any Azure AD directory - Multitenant)                                                                                                    |
|            | O Accounts in any organizational directory (Any Azure AD directory - Multitenant) and personal Microsoft accounts (e.g. Skype, Xbox)                                                                                    |
|            | Help me choose                                                                                                    |
|            | Redirect URI (optional)                                                                                                    |
|            | We'll return the authentication response to this URI after successfully authenticating the user. Providing this now is optional and it can be changed later, but a value is required for most authentication scenarios. |
| с <b>–</b> | Public client/native (mobile V) pro.zentral.ident://auth                                                                                                    |
| -<br>E —   | By proceeding, you agree to the Microsoft Platform Policies ♂                                                                                                    |
|            |                                                                                                    |

5. Confirm the IDent application registration was created.

| 📋 Delete 🜐 Endpoints            |   |                          |                                 |
|---------------------------------|---|--------------------------|---------------------------------|
| Display name : iDent Azure      |   | Supported account types  | : My organization only          |
| Application (client) ID : cd1a4 |   | Redirect URIs            | : 0 web, 0 spa, 1 public client |
| Directory (tenant) ID : ac8480  |   | Application ID URI       | : Add an Application ID URI     |
| Object ID : 9171c               |   | Managed application in I | : iDent Azure                   |
|                                 | * |                          |                                 |

6. Click All services.

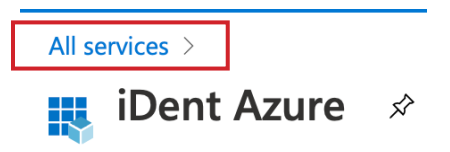

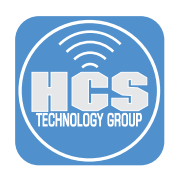

7. In the search field, type: enterprise applications then select the Enterprise applications button.

| All services | $\checkmark$ enterprise applications $\times$ |                         |   |
|--------------|-----------------------------------------------|-------------------------|---|
| Overview     |                                               | Enterprise applications | 5 |

8. Copy the Application ID to a text document. Provide the Application ID to your IDent Integrator so they can configure the OIDCClientID key in the pro.zentral.user-cert-config.plist.

| 1.4 | Name 🛈                           |  |                                     |  |  |
|-----|----------------------------------|--|-------------------------------------|--|--|
| IA  | iDent Azure                      |  |                                     |  |  |
|     | Application ID ① Cd1 Object ID ① |  | Click this icon<br>to copy the text |  |  |
|     | fbd 🗈                            |  |                                     |  |  |

9. Select the IDent Azure application.

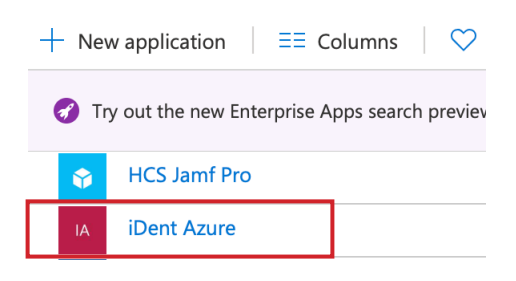

10. Click Assign users and groups.

## **Getting Started**

| 1. Assign users and groups                                   |
|--------------------------------------------------------------|
| Provide specific users and groups access to the applications |
| Assign users and groups                                      |

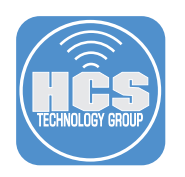

11. Click Add user.

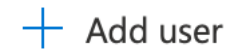

12. In the Add Assignment section, Select Users and groups. In the Users and groups section, select a user or group.

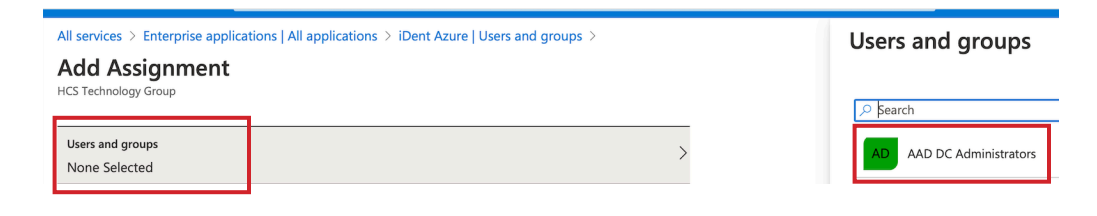

13. Click the Select button.

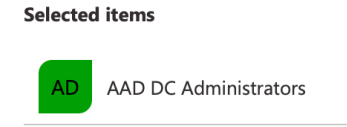

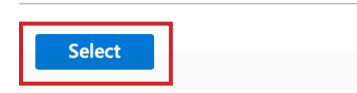

14. Click the Assign button.

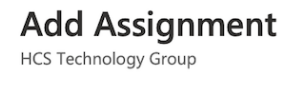

Users and groups 1 group selected. Select a role Default Access

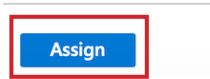

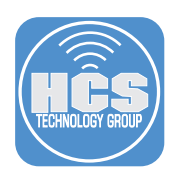

15. Confirm the user or group has access to the IDent application.

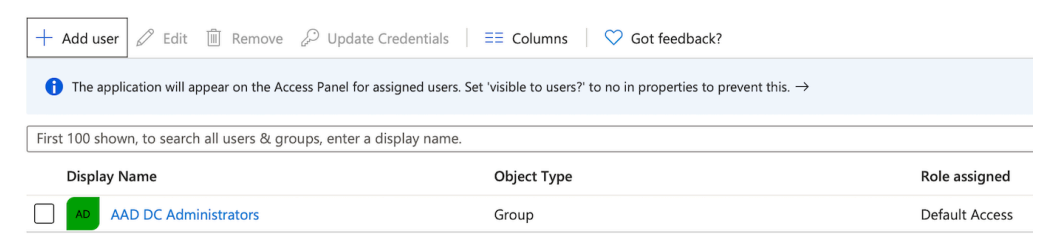

# 16. Select Home.

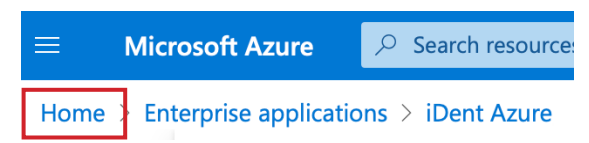

17. Select App registrations.

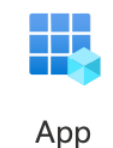

registrations

18. Select iDent Azure.

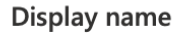

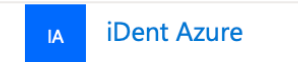

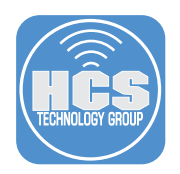

19. Select Authentication from the left side bar, then select Add URI.

- A. Enter the following in the URI field: https://127.0.0.1/jamfconnect
- B. Select Save.
- C. Log out of Azure.

NOTE: This entry allows Microsoft Azure to interact with Jamf Connect on the local Mac Computer.

| ■ Microsoft Azure                    | resources, services, and docs (G+/)                                                                                                    |  |
|--------------------------------------|----------------------------------------------------------------------------------------------------|--|
| Home > App registrations > iDent Azu | re                                                                                                    |  |
| iDent Azure   Authe                  | ntication 🖉                                                                                                    |  |
| Search (Cmd+/) «                     | ☐ Save × Discard V Got feedback?                                                                                                    |  |
| Noverview                            | $(\mathbf{j})$ Got a second to give us some feedback? $ ightarrow$                                                                                                    |  |
| 🍪 Quickstart                         |                                                                                                    |  |
| 💅 Integration assistant   Preview    | Platform configurations                                                                                                    |  |
| Manage                               | Depending on the platform or device this application is targeting, additional configuration m redirect URIs, specific authentication settings, or fields specific to the platform. |  |
| 💳 Branding                           | + Add a platform                                                                                                    |  |
| Ə Authentication                     |                                                                                                    |  |
| 📍 Certificates & secrets             | ^ Mobile and desktop applications                                                                                                    |  |
| Token configuration                  |                                                                                                    |  |
| -> API permissions                   | Redirect URIs                                                                                                    |  |
| Expose an API                        | The URIs we will accept as destinations when returning authentication responses (tokens) af more about Redirect URIs and their restrictions a                                      |  |
| 🐣 App roles   Preview                | https://login.microsoftonline.com/common/oauth2/nativeclient                                                                                                    |  |
| 🔁 Owners                             | https://login.live.com/oauth20_desktop.srf (LiveSDK)                                                                                                    |  |
| Roles and administrators   Preview   | msalcd1a4602-0ae7-4abf-962c-17adf5144159://auth (MSAL only)                                                                                                    |  |
| 0 Manifest                           | pro.zentral.ident://auth                                                                                                    |  |
| Support + Troubleshooting            | https://127.0.0.1/jamfconnect                                                                                                    |  |
| 3 Troubleshooting                    | Add URI                                                                                                    |  |
| New support request                  |                                                                                                    |  |

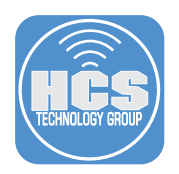

# Section 2: Configure IDent settings in Jamf Pro

NOTE: This section requires 3 plist files that contain the settings required for IDent. These files will be provided to you by your IDent Integrator.

- com.apple.notificationsettings.plist
- com.jamf.connect.login.plist
- pro.zentral.user-cert-config.plist

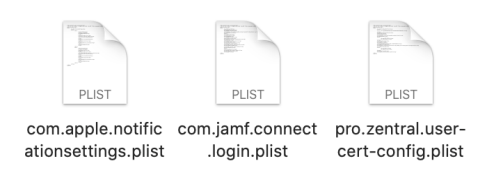

1. Using a web browser of your choosing, log in to your Jamf Pro server.

| 🛂 jamf 🛛 PRO          |            |
|-----------------------|------------|
| USERNAME<br>ex. admin |            |
| PASSWORD              | $\bigcirc$ |

- 2. Click Computers.
- 3. Click Configuration Profiles.
- 4. Click New.

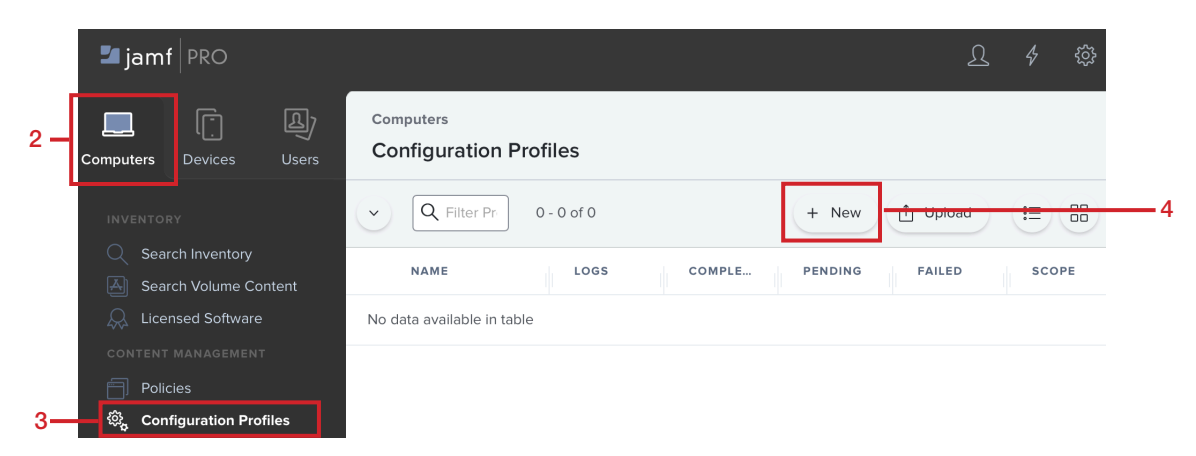

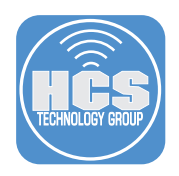

# 5. In the General Section, Enter the following:

- A. Name: IDent Settings
- B. Description: This contains the required settings for IDent
- C. Category: Security (or a category of your choosing)
- D. Distribution Method: Install Automatically
- E. Level: Computer

| C        | Options Scope                     |                                                                        |
|----------|-----------------------------------|------------------------------------------------------------------------|
| \$<br>\$ | General                           | General                                                                |
|          |                                   | Name Display name of the profile                                       |
| P        | Passcode<br>Not configured        | IDent Settings                                                         |
|          |                                   | Description Brief explanation of the content or purpose of the profile |
| ((10     | Network<br>Not configured         | This contains the required settings for IDent                          |
| 0        | VPN                               |                                                                        |
|          | Not configured                    | Category Category to add the profile to                                |
|          |                                   | Security                                                               |
| ø        | Content Caching<br>Not configured | Distribution Method Method to use for distributing the profile         |
|          |                                   | Install Automatically                                                  |
|          | Certificate                       |                                                                        |
| ር የነ     | Not configured                    | Level Level at which to apply the profile                              |

- 6. In the payload section, select Application & custom Settings.
- 7. Click Configure.

|     | Not configured                      |                                                                                        |
|-----|-------------------------------------|----------------------------------------------------------------------------------------|
| 6 — | Application & Custom                | Configure Application<br>& Custom Settings                                             |
|     | B≡ Identification<br>Not configured | Use this section to configure settings for applications or define generic preferences. |
|     | D Time Machine<br>Not configured    | Configure                                                                              |
|     | Sinder<br>Not configured            |                                                                                        |

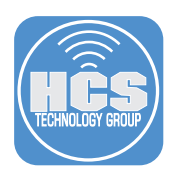

8. In the Application & Custom Settings section, select Upload File (PLIST file) then click the Upload PLIST File button.

| • | Application & Custom Settings                                                                 |
|---|-----------------------------------------------------------------------------------------------|
|   | Creation Method Method to use to define preferences in the specified preference domain        |
|   | Configure settings                                                                            |
| Γ | Upload File (PLIST file)                                                                      |
|   | Preference Domain The name of a preference domain (com.company.application)                   |
|   | [Required]                                                                                    |
| Г | Property List File PLIST file containing key value pairs for settings in the specified domain |
| L | Upload PLIST File                                                                             |

9. Click the Choose File button.

| IST file conta | ining key value pai | rs for setting | s in the specified | l domain |
|----------------|---------------------|----------------|--------------------|----------|
| Choose File    | No File Chosen      |                |                    |          |
|                |                     |                |                    |          |
|                |                     |                |                    |          |

10. Navigate to the location of your IDent plist files that you downloaded at the beginning of section 2. Select the pro.zentral.user-cert-config.plist then click the Upload button.

# **Property List File**

| Choose File | pro zentral user-cert-config plist |  |
|-------------|------------------------------------|--|
| Choose The  | protzentral.user-cert-coning.plist |  |
|             |                                    |  |
|             |                                    |  |

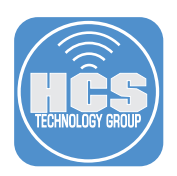

11. The plist file was successfully uploaded. Click Add (+) to add a second plist.

| Application & Custom Settings                                                                                                    | ×                       | +      |  |  |  |
|----------------------------------------------------------------------------------------------------|-------------------------|--------|--|--|--|
| Creation Method Method to use to define preferences in the specified preference domain                                                                                                    |                         |        |  |  |  |
| Configure settings                                                                                                    |                         |        |  |  |  |
| Upload File (PLIST file)                                                                                                    |                         |        |  |  |  |
| Preference Domain The name of a preference domain (com.company.application)                                                                                                    |                         |        |  |  |  |
| pro.zentral.user-cert-config                                                                                                    |                         |        |  |  |  |
| Property List File PLIST file containing key value pairs for settings in the specified domain                                                                                                    |                         |        |  |  |  |
|                                                                                                    |                         |        |  |  |  |
| (AuthorityKe         L=pro.zentral.ident://au           GatewayURL=https://hcs-ident.macadmin.me/gw/config, ManagedSSIDs=(CORP-8021X, brguest), OIDCExtraScopes=(e         -2,           OIDCC         -2,         configuration, MinCertValidity=14d | ith,<br>email, pro<br>} | file], |  |  |  |

12. Click Continue at the message below.

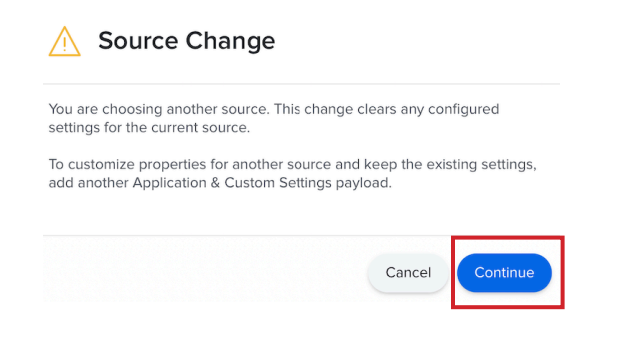

13. In the Application & Custom Settings section, select Upload File (PLIST file) then click the Upload PLIST File button.

| • | Application & Custom Settings                                                                                   |  |  |  |  |  |
|---|----------------------------------------------------------------------------------------------------|--|--|--|--|--|
|   | Creation Method Method to use to define preferences in the specified preference domain                          |  |  |  |  |  |
|   | Configure settings Upload File (PLIST file)                                                                     |  |  |  |  |  |
|   |                                                                                                    |  |  |  |  |  |
|   | Preference Domain The name of a preference domain (com.company.application)                                     |  |  |  |  |  |
|   | [Required]                                                                                                    |  |  |  |  |  |
|   | Property List File PLIST file containing key value pairs for settings in the specified domain Upload PLIST File |  |  |  |  |  |

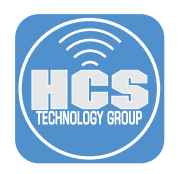

- 14. Click the Choose File button.
- 15. Navigate to the location of your IDent plist files that you downloaded at the beginning of section 2. Select the com.apple.notificationsettings.plist then click the Upload button.

## **Property List File**

|      | PLIST file conta | ining key value pairs for | settings in the specified | d domain |    |
|------|------------------|---------------------------|---------------------------|----------|----|
| 14 — | Choose File      | com.apple.notification    | settings.plist            |          |    |
|      |                  | -                         |                           |          |    |
|      |                  |                           | Cancel                    | Upload   | 15 |

16. The plist file was successfully uploaded. Click Add (+) to add a third plist.

| ~ | Application & Custom Settings                                                                                                    | × + |  |  |  |  |  |
|---|----------------------------------------------------------------------------------------------------|-----|--|--|--|--|--|
|   | Creation Method Method to use to define preferences in the specified preference domain                                                                                                    |     |  |  |  |  |  |
|   | Configure settings                                                                                                    |     |  |  |  |  |  |
|   | Upload File (PLIST file)                                                                                                    |     |  |  |  |  |  |
|   | Preference Domain The name of a preference domain (com.company.application) com.apple.notificationsettings                                                                                                    |     |  |  |  |  |  |
|   |                                                                                                    |     |  |  |  |  |  |
|   | Property List File PLIST file containing key value pairs for settings in the specified domain Upload PLIST File                                                                                                    |     |  |  |  |  |  |
|   | (NotificationSettings=[[ShowInNotificationCenter=true, AlertType=2, NotificationsEnabled=true, CriticalAlertEnabled=true, ShowInLockScreen=true, BadgesEnabled=true, SoundsEnabled=true, BundleIdentifier=pro.zentral.IDent), (ShowInNotificationCenter=true, AlertType=2, NotificationsEnabled=true, CriticalAlertEnabled=true, ShowInLockScreen=tru BadgesEnabled=true, SoundsEnabled=true, BundleIdentifier=pro.zentral.user-cert-config]]) | ıe, |  |  |  |  |  |

17. Click Continue at the message below.

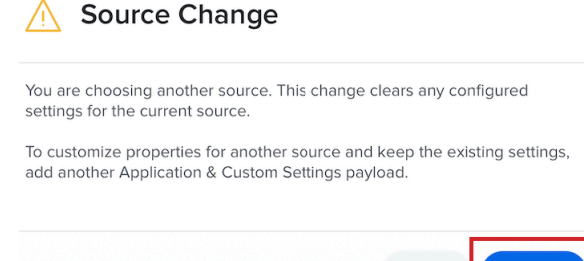

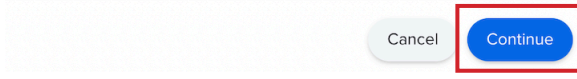

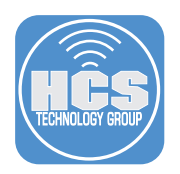

18. In the Application & Custom Settings section, select Upload File (PLIST file) then click the Upload PLIST File button.

| <b>`</b> | Application & Custom Settings                                                                 |  |  |  |  |  |  |
|----------|-----------------------------------------------------------------------------------------------|--|--|--|--|--|--|
|          | Creation Method Method to use to define preferences in the specified preference domain        |  |  |  |  |  |  |
|          | Configure settings                                                                            |  |  |  |  |  |  |
| ][       | Upload File (PLIST file)                                                                      |  |  |  |  |  |  |
| 1        | Preference Domain The name of a preference domain (com.company.application)                   |  |  |  |  |  |  |
|          | [Required]                                                                                    |  |  |  |  |  |  |
|          | Property List File PLIST file containing key value pairs for settings in the specified domain |  |  |  |  |  |  |
|          | Upload PLIST File                                                                             |  |  |  |  |  |  |

19. Click the Choose File button.

| Property List File                                                           |                             |
|------------------------------------------------------------------------------|-----------------------------|
| LIST file containing key value pairs for setti<br>Choose File No File Chosen | ngs in the specified domain |
|                                                                              |                             |

20. Navigate to the location of your IDent plist files that you downloaded at the beginning of section 2. Select the com.jamf.connect.login.plist then click the Upload button.

| Property List File                                                                                                    |
|----------------------------------------------------------------------------------------------------|
| PLIST file containing key value pairs for settings in the specified domain<br>Choose File com.jamf.connect.login.plist |
| Cancel                                                                                                    |

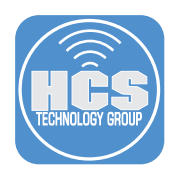

21. Scope to your needs.

| Targets         |   | Limitations                                        | Exclusions |
|-----------------|---|----------------------------------------------------|------------|
| arget Computers |   | Target Users<br>Users to distribute the profile to |            |
| All Computers   | * | Specific Users 🔹                                   |            |

#### 22. Click Save.

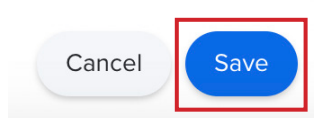

23. Click the back button (Arrow).

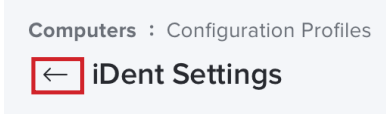

NOTE: The steps below will require you to work with your IDent integrator to get the information needed for your Device Certificate. Test information is used for the purpose of this guide to show the required steps.

#### 24. Click New.

| Comp<br>Con | <sup>outers</sup><br>figuration Profiles |      |           |         |           |               |
|-------------|------------------------------------------|------|-----------|---------|-----------|---------------|
| $\bigcirc$  | Q Filter Pr 1-1 of 1                     |      |           | [       | + New Ĉ L | Upload        |
|             | NAME                                     | LOGS | COMPLETED | PENDING | FAILED    | SCOPE         |
| •           | No category assigned                     |      |           |         |           |               |
|             | Ident Settings                           | View | 1         | 0       | 0         | All computers |
|             |                                          |      |           |         |           |               |

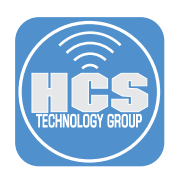

## 25. In the General section, Enter the following:

- A. Name: IDent SCEP Device Certificate
- B. Description: IDent SCEP Device Certificate
- C. Category: Security (or one of your choosing)
- D. Distribution Method: Install Automatically
- E. Level: Computer Level

#### $\leftarrow \ \text{IDent SCEP Device Certificate}$

| ô} <sub>4</sub> | General                                    | General                                                                |
|-----------------|--------------------------------------------|------------------------------------------------------------------------|
|                 |                                            | Name Display name of the profile                                       |
| Э               | Passcode<br>Not configured                 | IDent SCEP Device Certificate                                          |
|                 |                                            | Description Brief explanation of the content or purpose of the profile |
| llin            | Network<br>Not configured                  | IDent SCEP Device Certificate                                          |
| ÷               | VPN                                        | Category Category to add the profile to                                |
|                 | Not configured                             | Security -                                                             |
| 3               | Content Caching                            | Distribution Method Method to use for distributing the profile         |
|                 | Not conligured                             | Install Automatically                                                  |
| <u>p</u>        | Certificate<br>Not configured              | Level Level at which to apply the profile                              |
|                 |                                            | Computer Level 📌                                                       |
| 2               | Certificate Transparency<br>Not configured |                                                                        |
| _               | SCEP                                       |                                                                        |

26. Select the SCEP payload on the left, then click configure on the right.

| Computers : Configuration Profiles<br>← New macOS Configuration Profile |                                                                                         |
|-------------------------------------------------------------------------|-----------------------------------------------------------------------------------------|
| Options Scope                                                           |                                                                                         |
| ® <sub>e</sub> General                                                  |                                                                                         |
| Passcode<br>Not configured                                              |                                                                                         |
| Network Not configured                                                  |                                                                                         |
| VPN<br>Not configured                                                   |                                                                                         |
| Content Caching<br>Not configured                                       | Generation Configure SCEP                                                               |
| GP Certificate<br>Not configured                                        | Use this section to define settings obtaining certificates from SCEP servers. Configure |
| Certificate Transparency<br>Not configured                              |                                                                                         |
| SCEP<br>Not configured                                                  |                                                                                         |

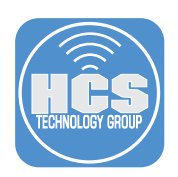

#### 27. Enter the following information:

- A. URL: https://hcs-ident.macadmin.me/gw/ scep/ (must have trailing slash at the end)
- B. Name: CA-IDENT
- C. Redistribute Profile: Never
- D. Subject: CN=%SerialNumber%
- E. Subject Alternative Name Type: None
- F. Challenge Type: Dynamic Microsoft CA
- G. URL to SCEP Admin: https://hcs-ident. macadmin.me/gw/certsrv
- H. User Name: IDent
- I. Password: (will be provided by your IDent Integrator)
- J. Verify Password: (will be provided by your IDent Integrator)
- K. Retries: 0
- L: Retry Delay: 0
- M: Certificate Expiration Notification Threshold: 14
- N. Key Size: 2048
- O. User as digital signature: Selected
- P. Use for key encipherment: De Selected
- Q. Fingerprint: blank
- R. Allow export from keychain: De Selected

N O

Ρ

Q R

s

S. Allow all apps access: Selected

| URL                   | The base URL for the SCEP server                                                                                                    |
|-----------------------|----------------------------------------------------------------------------------------------------|
| htt                   | ps://hcs-ident.macadmin.me/gw/scep/                                                                                                    |
| Nam                   | e The name of the instance: CA-IDENT                                                                                                    |
| СА                    | -IDENT                                                                                                    |
| Redi<br>Redi:<br>\$PR | stribute Profile<br>stribute the profile automatically when its SCEP-issued certificate is the specified number of days from expirin<br>OFILE_IDENTIFIER* to the Subject field |
| Ne                    | ver 🔻                                                                                                    |
| Subj                  | ect Representation of a X.500 name (e.g. "O=CompanyName, CN=Foo")                                                                                                    |
| CN                    | I=%SerialNumber%                                                                                                    |
| Subj                  | ect Alternative Name Type The type of a subject alternative name                                                                                                    |
| No                    | ne v                                                                                                    |
|                       |                                                                                                    |
| -nal                  | neme type type of challenge password to use                                                                                                    |
| Dy                    |                                                                                                    |
|                       | URL To SCEP Admin URL of the page to use to retrieve the SCEP challenge                                                                                                    |
|                       | https://hcs-ident.macadmin.me/gw/certsrv                                                                                                    |
|                       | Username Username to use to log in to the SCEP Admin page                                                                                                    |
|                       | IDent                                                                                                    |
|                       | Password Password to use to log in to the SCEP Admin page                                                                                                    |
|                       | •                                                                                                    |
|                       | Verify Password                                                                                                    |
|                       |                                                                                                    |
|                       | - Number of Alexandra Ana PENDING services                                                                                                    |
| etri                  |                                                                                                    |
|                       |                                                                                                    |
| Retry                 | Number of seconds to wait before each retry                                                                                                    |
| 0                     | Seconds                                                                                                    |
| Certi                 | ficate Expiration Notification Threshold The number of days before the certificate expires at which to sta                                                                     |
| 14                    | •                                                                                                    |
| (ey l                 | Size Key size in bits                                                                                                    |
| 20                    | 48 🔻                                                                                                    |
|                       |                                                                                                    |
|                       | use as aigitai signature                                                                                                    |
| <u>~</u>              | Use for key encipherment                                                                                                    |
| <u>~</u>              | erprint Enter hex string to be used as a fingerprint or use button to create fingerprint from certificate                                                                      |
| -<br>ing              |                                                                                                    |
| ing                   |                                                                                                    |
| -ing                  | Allow export from keychain<br>Allow computer's administrators to export private key from the keychain                                                                          |
|                       | Allow export from keychain<br>Allow computer's administrators to export private key from the keychain<br>Allow all apps access                                                 |

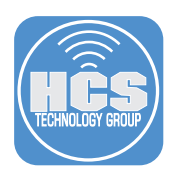

28. Select Scope and scope to you needs

| Targets        | Limitations                                        | Exclusions |
|----------------|----------------------------------------------------|------------|
| rget Computers | Target Users<br>Users to distribute the profile to |            |
| All Computers  | ✓ Specific Users ✓                                 |            |

## 29. Click Save.

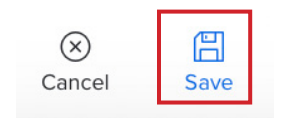

30. Click the back button (Arrow).

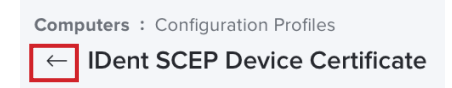

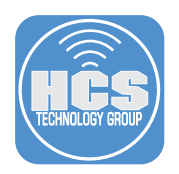

# Section 3: Uploading IDent and Jamf Connect to the Jamf Pro Server

NOTE: Your IDent integrator will provide you with a custom installer pkg for the IDent application. If you don't have that file you cannot move forward with this guide.

- 1. Click All Settings (gear icon in the right corner).
- 2. Select Computer Management.
- 3. Select Packages.

| Jamf PRO                                                                                        |                                                                               | L 4 🔯                                                                                                    |
|-------------------------------------------------------------------------------------------------|-------------------------------------------------------------------------------|----------------------------------------------------------------------------------------------------|
| Computers Devices Users                                                                         | All Settings                                                                  | Computer Management                                                                                                    |
| VERSION<br>10.25.0-b.1.t1600114893<br>MANAGED<br>Computers: 1<br>Mobile Devices: 0<br>UNMANAGED | Image: System Settings         Image: Set Set Set Set Set Set Set Set Set Set | Packages     Scripts     Printers     Image: Configurations     Disk Encryption Configurations     Dock Items       Configurations     Pach     Image: Configurations     Pach     Image: Configurations     Image: Configurations |
| Computers: 0<br>Mobile Devices: 0                                                               | Server Infrastructure  Network Organization  Computer Management              | Computer Management - Management Framework                                                                                                    |
| Collapse Menu                                                                                   | Device Management                                                             | Inventory Inventory Check-In Security Extension Autorun<br>Collection Display Check-In Security Extension Autorun<br>Imaging<br>Removable App Updates<br>MAC Artdrossee                                                            |

#### 4. Select New.

| Settings : Co<br>← Pack | omputer Management<br>ages |          |     |     |         |
|-------------------------|----------------------------|----------|-----|-----|---------|
|                         |                            |          |     |     | + New   |
| NAME                    | ^ CATEGORY                 | PRIORITY | FUT | FEU | INDEXED |
| No Packages             |                            |          |     |     |         |
|                         |                            |          |     |     |         |

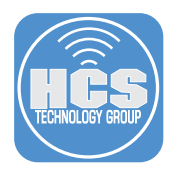

5. Select a Category of your choosing, then select the Choose file button.

| Settings : Computer Management > Packages                                                     |  |  |  |  |
|-----------------------------------------------------------------------------------------------|--|--|--|--|
| ← New Package                                                                                 |  |  |  |  |
|                                                                                               |  |  |  |  |
| General Options Limitations                                                                   |  |  |  |  |
|                                                                                               |  |  |  |  |
| Display Name Display name for the package                                                     |  |  |  |  |
| [Required]                                                                                    |  |  |  |  |
|                                                                                               |  |  |  |  |
| Security                                                                                      |  |  |  |  |
| Eilename Eilename of the package on the distribution point (e.g. "MyPackage.dmg") Choose File |  |  |  |  |

6. Navigate to the location of the IDent-1.0.pkg file and choose it. Note: This file was provided to you by your IDent integrator.

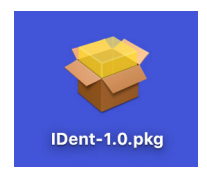

7. Confirm the file is ready for upload.

|                                                            | .kaye                                                                                    |
|------------------------------------------------------------|------------------------------------------------------------------------------------------|
| General Op                                                 | ations Limitations                                                                       |
| Display Name Disp                                          | lay name for the package                                                                 |
| IDent-1.0.pkg                                              |                                                                                          |
| IDent-1.0.pkg<br>Category Category                         | to add the package to                                                                    |
| IDent-1.0.pkg<br>Category Category<br>Security             | to add the package to                                                                    |
| IDent-1.0.pkg Category Category Security Filename Filename | to add the package to   for the package on the distribution point (e.g. "MyPackage.dmg") |

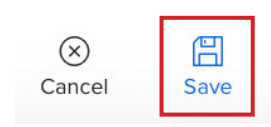

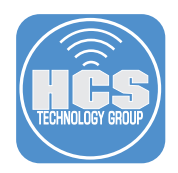

# Section 4: Creating installation policies for IDent and Jamf Connect on the Jamf Pro Server

- 1. Click Computers.
- 2. Click Policies.
- 3. Click New.

|     | 🖆 jamf   PRO                                                      |                                          |                 |          | <u></u>       |            |
|-----|-------------------------------------------------------------------|------------------------------------------|-----------------|----------|---------------|------------|
| 1—  | Computers Devices Users                                           | Computers<br>Policies                    |                 |          |               |            |
|     | INVENTORY                                                         | V Rilter Pc 1-1 of 1                     |                 |          | + New := 99   | <b>—</b> 3 |
|     | Search Inventory                                                  | NAME                                     | ^ FREQUENCY     | TRIGGER  | SCOPE         |            |
|     | CONTENT MANAGEMENT                                                | <ul> <li>No category assigned</li> </ul> |                 |          |               |            |
| 2 — | Policies     Configuration Profiles                               | Update Inventory                         | Once every week | Check-in | All computers |            |
|     | <ul> <li>Restricted Software</li> <li>PreStage Imaging</li> </ul> |                                          |                 |          |               |            |

- 4. In the General section, configure the following:
  - A. Display Name: Install IDent Client
  - B. Category: Security (Or one of your choosing)
  - C. Trigger: Recurring Check-In
  - D. Execution Frequency: Once per computer

| General       Ceneral         Display Name       Display Name         Display Name       Display Name         O Packages       Install IDent Client         Software Updates       Install IDent Client         Nat Configured       Image: Category Category to add the policy to         Scripts       Security         Printers       Trigger         Printers       Satup         Orkingured       Satup         Disk Encryption       Satup         Nat Configured       Using         Dock Items       Logoit         Uccal Accounts       Logoit         When a user logs in to a computer. A login hook that checks for policies must be configured in Jamf Pro for this to work         Dock Items       Logoit         When a user logs out of a computer. A login hook that checks for policies must be configured in Jamf Pro for this to work         Dock Items       Logoit         When a user logs out of a computer. A login thook that checks for policies must be configured in Jamf Pro for this to work         Directory Bindings       Percolingued         O Brackages       Encollment Complete         Immediately after a computer completes the enrollment process         O Brackages       Restant Queters         O Brackages       Execution Frequen                                                                                                    | General       Ceneral         Display Name       Display Name         Display Name       Display Name         O Packages       Install IDent Client         Software Updates       Category         Not Configured       Category         Scripts       Security         O Printers       Trigger         Desk tencyption       Startup         Not Configured       Category         Dock tens       Category         Dock tens       Category         Doback tens       Category         <                                                                                                    | Options Scope Self                | Service User Interaction                                                                                                    |
|----------------------------------------------------------------------------------------------------|----------------------------------------------------------------------------------------------------|-----------------------------------|----------------------------------------------------------------------------------------------------|
| Display Name       Display Name       Display Name <td< th=""><th>Packages       Display Name Display name for the policy         Install Dent Client       Install Dent Client         Software Updates       Image: Category Category to add the policy to         Scripts       Security         O Printers       Fridger Event(s) to use to initiate the policy         Printers       Disk Encryption         Nat Configured       Using Category to add the policy to add the policy to         Disk Encryption       Sarup         When a computer starts up. A startup script that checks for policies must be configured in Jamf Pro for this to work         Dock Items       Logoit         Obck Items       User logs out of a computer. A login hook that checks for policies must be configured in Jamf Pro for this to work         O Accounts       Network State Change         Management       Network State Changes         Accounts       Enrollment Completer         Directory Bindings       Enrollment Completer         Directory Bindings       Recurning Check-in         Act configured       At the recurning check-in frequency configured in Jamf Pro         Net Configured       At a custom event         Net Configured       Escution Prequency Trequency at which to run the policy         Order per computer       The configured in Jamf Pro         Directory Bindings       Escution Prequ</th><th>General &gt;</th><th>General</th></td<> | Packages       Display Name Display name for the policy         Install Dent Client       Install Dent Client         Software Updates       Image: Category Category to add the policy to         Scripts       Security         O Printers       Fridger Event(s) to use to initiate the policy         Printers       Disk Encryption         Nat Configured       Using Category to add the policy to add the policy to         Disk Encryption       Sarup         When a computer starts up. A startup script that checks for policies must be configured in Jamf Pro for this to work         Dock Items       Logoit         Obck Items       User logs out of a computer. A login hook that checks for policies must be configured in Jamf Pro for this to work         O Accounts       Network State Change         Management       Network State Changes         Accounts       Enrollment Completer         Directory Bindings       Enrollment Completer         Directory Bindings       Recurning Check-in         Act configured       At the recurning check-in frequency configured in Jamf Pro         Net Configured       At a custom event         Net Configured       Escution Prequency Trequency at which to run the policy         Order per computer       The configured in Jamf Pro         Directory Bindings       Escution Prequ                                                                                                    | General >                         | General                                                                                                    |
| Software Updates       Image: Execution of the policy in the policy in thepolicy in thepolicy in the policy in the policy in the p                                                                                                    | Software Updates<br>Nat Configured       Image: Category Loaded the policy to<br>Scripts         Scripts<br>0 Scripts       Security ↓         Printers<br>0 Printers       Trigger Event(s) to use to initiate the policy<br>0 Printers         Disk Encryption<br>Nat Configured       Sartup<br>When a computer starts up. A startup script that checks for policies must be configured in Jamf Pro for this to<br>work         Dock Items<br>0 Dock Items<br>0 Dock Items       Sartup<br>When a user logs in to a computer. A login hook that checks for policies must be configured in Jamf Pro for this to<br>work         Local Accounts<br>0 Accounts       Network State Change<br>When a user logs out of a computer. A logout hook that checks for policies must be configured in Jamf Pro for<br>this to work         Management<br>Accounts<br>0 Catingured       Network State Change<br>When a computer's network state changes (e.g., when the network connection changes, when the computer<br>name changes, when the IP address changes)         Directory Bindings<br>0 Bindings       Enrollment Complete<br>Interdiately first a computer completes the enrollment process         Prestart Options<br>Net Configured       Recurring Check-in<br>A the recurring check-in frequency configured in Jamf Pro<br>A ta c ustom event         Restart Options<br>Net Configured       Execution Frequency Trequency at which to run the policy         Once per computer       Maintenance                                                                                                    | Packages<br>0 Packages            | Display Name Display name for the policy Install IDent Client                                                                                                    |
| Act Collingued       Category Category to add the policy to         Scripts       Security         O Finters       Trigger Event(s) to use to initiate the policy.         O Finters       Startup         When a computer starts up. A startup script that checks for policies must be configured in Jamf Pro for this to work         Disk Encryption       Login         Dock Items       Login         Used accounts       Logout         When a user logs in to a computer. A login hook that checks for policies must be configured in Jamf Pro for this to work         Local Accounts       Logout         When a user logs out of a computer. A logout hook that checks for policies must be configured in Jamf Pro for this to work         Management Accounts       Network State Change         When a computer's network state changes (e.g., when the network connection changes, when the computer name changes, when the IP address changes)         Directory Bindings       Errollment Complete         Immediately after a computer completes the enrollment process         Mat the recurring check-in frequency configured in Jamf Pro         Net Configured       At the recurring check-in frequency configured in Jamf Pro         What a custom event       Execution Frequency Frequency at which to run the policy                                                                                                    | Category Category to add the policy to         Scripts         O Scripts         O Printers         O Printers         O Printers         Disk Encryption         Not Configured         Dock Items         Dock Items         Difectory Bindings         Difectory Bindings         Difectory Bindings         Difectory Bindings                                                                                                    | Software Updates                  | ✓ Enabled                                                                                                    |
| Oscillus       Trigger       Event(s) to use to initiate the policy         Of htmess       Startup         Of htmess       Startup         Disk Encryption<br>Net Configured       Login         Dock Items<br>O Dock Items       Login         Local Accounts<br>O Accounts       Logout<br>When a user logs out of a computer. A login hook that checks for policies must be configured in Jamf Pro for this to<br>work         Local Accounts<br>O Accounts       Logout<br>When a user logs out of a computer. A logout hook that checks for policies must be configured in Jamf Pro for<br>this to work         Management<br>Accounts<br>O Bindings       Network State Change<br>When a computer's network state changes (e.g., when the network connection changes, when the computer<br>name changes, when the IP address changes)         Errolsment<br>Accounts<br>O Bindings       Errollment Complete<br>Immediately after a computer completes the enrollment process         Processord<br>Net Configured       At the recurring check-in frequency configured in Jamf Pro<br>Custom<br>At a custom event         Restart Options<br>Net Configured       Execution Frequency<br>Frequency                                                                                                    | Outstage       Trigger         Printers       Startup         Disk Encryption       Startup         Net Configured       Login         Dock ttems       Cugoni         O Dock ttems       Cugoni         Disk Encryption       Cugoni         Disk tencyption       Cugoni         Disk tencyption       Cugoni         Dock ttems       Cugoni         Dock ttems       Cugoni         Dock ttems       Cugoni         Net configured       Network State Change         Management       Network State Change         Net Configured       Enrollment Complete         Immediately after a computer completes the enrollment process       Recurring Check-in<br>At the recurring check-in frequency configured in Jamf Pro         Net Configured       Recurring Check-in<br>At a custom event       At a custom event         Restart Options       Execution Frequency Trequency at which to run the policy       Once per computer                                                                                                    | Scripts                           | Category Category to add the policy to<br>Security •                                                                                                    |
| Disk Encryption       When a computer starts up. A startup script that checks for policies must be configured in Jamf Pro for this to work         Disk Encryption       Usen a computer starts up. A startup script that checks for policies must be configured in Jamf Pro for this to work         Dock Items       Using         Obox Items       Using         Obox Items       Using         Obox Items       Using         Obox Items       Using         Obox Items       Network State Change         Mena acomputer's network state changes (e.g., when the network connection changes, when the computer name changes, when the IP address changes)         Directory Bindings       Enrollment Complete         Binangs       Restart Options         Restart Options       Execution Frequency         Restart Options       Execution Frequency                                                                                                    | Disk Encryption       When a computer starts up. A startup script that checks for policies must be configured in Jamf Pro for this to work         Dock Items       Dock Items         Dock Items       Dock Items         Directory Bindings       Encolleated It after computer completes the enrollment process         Directory Bindings       Recurring Check-In<br>At the recurring check-in frequency configured in Jamf Pro         Matternamed       At a custom event         Restart Options       Execution Frequency It whi                                                                                                    | Printers<br>0 Printers            | Trigger Event(s) to use to initiate the policy                                                                                                    |
| Login       Ucgin         When a user logs in to a computer. A login hook that checks for policies must be configured in Jamf Pro for this to work         Dock Items       Logout         Uccal Accounts       Logout         0 Accounts       Network State Change         Management Accounts Nation Configured       Network State Change (e.g., when the network connection changes, when the computer name changes, when the P address changes)         Directory Bindings       Enrollment Complete Immediately after a computer completes the enrollment process         EFI Password Nat Configured       At the recurring check-in frequency configured in Jamf Pro         Nat configured       Execution Frequency Frequency at which to run the policy                                                                                                    | Login       Login         Dock Items       Dock Items         Obock Items       Login I         Dock Items       Login I         Local Accounts       Mena user logs out of a computer. A logut hook that checks for policies must be configured in Jamf Pro for this to work         Management       Network State Change         Nat Configured       Performed acomputer's network state changes (e.g., when the network connection changes, when the computer name changes, when the IP address changes)         Directory Bindings       Enrollment Complete         Directory Bindings       Recurring Check-in At the recurring check-in frequency configured in Jamf Pro         Act configured       At a custom event         Restart Options       Execution Frequency Terguency at which to run the policy         Once per computer       Imagement         Maintenance       Maintenance                                                                                                    | Disk Encryption<br>Not Configured | When a computer starts up. A startup script that checks for policies must be configured in Jamf Pro for this to work                                                        |
| Local Accounts       Logout         Occounts       When a user logs out of a computer. A logout hook that checks for policies must be configured in Jamf Pro for this to work         Management Accounts Nat Configured       Network State Change         Directory Bindings       Enrollment Complete Immediately after a computer completes the enrollment process         Bindings       Recurring Check-in frequency configured in Jamf Pro         EFI Password Net Configured       At the recurring check-in frequency configured in Jamf Pro         Restart Options       Execution Frequency Frequency at which to run the policy                                                                                                    | Local Accounts          Logout         Understand          O Accounts          When a user logs out of a computer. A logout hook that checks for policies must be configured in Jamf Pro for this to work          Management Accounts Not Configured          Network State Change         When a computer's network state changes (e.g., when the network connection changes, when the computer name changes, when the iP address changes)          Directory Bindings          Enrollment Complete         Immediately after a computer completes the enrollment process          O Bindings          Q Recurring Check-in         At the recurring check-in frequency configured in Jamf Pro          Restart Options         Net Configured           Execution Frequency Frequency at which to run the policy          Maintenance          Maintenance           Maintenance                                                                                                    | Dock Items<br>0 Dock Items        | Login Update a user logs in to a computer. A login hook that checks for policies must be configured in Jamf Pro for this to work                                            |
| Management<br>Accounts<br>Nat Configured       Network State Change<br>When a computer's network state changes (e.g., when the network connection changes, when the computer<br>name changes, when the IP address changes)         Directory Bindings<br>0 Bindings       Enrollment Complete<br>Immediately after a computer completes the enrollment process         EFI Password<br>Net Configured       Resurring Check-in<br>At a custom event         Restart Options<br>Net Configured       Execution Frequency<br>Frequency                                                                                                    | Management<br>Accounts<br>Not Configured       When a computer's network state changes (e.g., when the network connection changes, when the computer<br>name changes, when the Pladdress changes)         Directory Bindings<br>0 Bindings       Enrollment Complete<br>Immediately after a computer completes the enrollment process         V Recurring Check-in<br>Net Configured       At the recurring check-in frequency configured in Jamf Pro         Custom<br>Net Configured       Custom<br>Custom<br>Net configured         Restart Options<br>Not Configured       Execution Frequency Frequency at which to run the policy<br>Once per computer         Maintenance       Maintenance                                                                                                    | Local Accounts                    | Logout When a user logs out of a computer. A logout hook that checks for policies must be configured in Jamf Pro for this to work                                           |
| Directory Bindings     Enrollment Complete       Directory Bindings     Immediately after a computer completes the enrollment process       0 Bindings     Recurring Check-in       X the recurring check-in frequency configured in Jamf Pro     Custom       X the curring check-in frequency configured in Jamf Pro     Custom       Restart Options     Execution Frequency Frequency at which to run the policy                                                                                                    | Interconfigured     Enrollment Complete       Directory Bindings     Enrollment Complete       Disindings     Recurring Check-in       Immediately after a computer completes the enrollment process     Recurring Check-in       Immediately after a computer completes the enrollment process     Recurring Check-in       Immediately after a computer completes the enrollment process     Immediately after a computer completes the enrollment process       Immediately after a computer completes the enrollment process     Immediately after a computer completes the enrollment process       Immediately after a computer completes the enrollment process     Immediately after a computer completes the enrollment process       Immediately after a computer completes the enrollment process     Immediately after a computer completes the enrollment process       Immediately after a computer completes the enrollment process     Immediately after a computer completes the enrollment process       Immediately after a computer completes the enrollment process     Immediately after a complete in the process       Immediately after a computer completes the enrollment process     Immediately after a complete in the process       Immediately after a computer completes the enrollment process     Immediately after a complete       Immediately after a computer complete     Immediately after a complete in the process       Immediately after a complete in the process     Immediately after a completely after a completely after a completely after a completely after a completely after a completely                                                                                                    | Management<br>Accounts            | Network State Change<br>When a computer's network state changes (e.g., when the network connection changes, when the computer<br>name changes, when the IP address changes) |
| EFI Password<br>Net Configured     At the recurring Check-in frequency configured in Jamf Pro       EFI Password<br>Net Configured     Custom       At a custom event     La custom event       Restart Options<br>Net Configured     Execution Frequency Frequency at which to run the policy                                                                                                    | EFI Password<br>Not Configured       Recurring Check-in frequency configured in Jamf Pro         Execution Configured       At the recurring check-in frequency configured in Jamf Pro         Restart Options<br>Net Configured       La custom event         Execution Frequency Frequency at which to run the policy       Once per computer         Maintenance       Image: Configured                                                                                                    | Directory Bindings                | Enrollment Complete Immediately after a computer completes the enrollment process                                                                                           |
| Restart Options Execution Frequency at which to run the policy Restart Options Execution Frequency Frequency at which to run the policy                                                                                                    | Costom event      Costom event      Execution Frequency Frequency at which to run the policy      Once per computer      Maintenance      Costom Prequency Trequency at which to run the policy      Once per computer      Costom Prequency Trequency at which to run the policy      Once per computer      Costom Prequency Trequency at which to run the policy      Costom Prequency Trequency at which to run the policy      Costom Prequency Trequency at which to run the policy      Costom Prequency Trequency at which to run the policy      Costom Prequency Trequency Trequency at which to run the policy      Costom Prequency Trequency Trequency at which to run the policy      Costom Prequency Trequency Trequency Trequency At which to run the policy      Costom Prequency Trequency Trequency Trequency At which to run the policy      Costom Prequency Trequency Trequency At which to run the policy      Costom Prequency Trequency Trequency At which to run the policy      Costom Prequency Trequency At which to run the policy      Costom Prequency Trequency At which to run the policy      Costom Prequency Trequency At which to run the policy      Costom Prequency Trequency At which to run the policy      Costom Prequency Trequency At which to run the policy      Costom Prequency At which to run the policy      Costom Prequency At which to run the policy      Costom Prequency At which to run the policy      Costom Prequency At which to run the policy      Costom Prequency At which to run the policy      Costom Prequency      Costom Prequency At which to run the policy      Costom Prequency At which to run the policy      Costom Prequency At which to run the policy      Costom Prequency At which to run the policy      Costom Prequency At which to run the policy      Costom Prequency At which to run the policy      Costom Prequency At which to run the policy      Costom Prequency At which to run the policy      Costom Prequency At which to run the policy      Costom Prequency At which to run the policy      Costom Prequency | EFI Password<br>Not Configured    | Recurring Check-in At the recurring check-in frequency configured in Jamf Pro                                                                                               |
|                                                                                                    | Maintenance                                                                                                    | Restart Options<br>Not Configured | Execution Frequency Frequency at which to run the policy                                                                                                    |

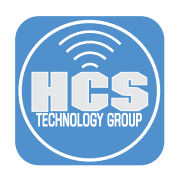

- 5. Click Packages.
- 6. Click Configure.

| Options           Options           Image: Constraint of the second second | Scope Self Service User inter | Configure Packages                                                                                                    |   |
|----------------------------------------------------------------------------------------------------|-------------------------------|----------------------------------------------------------------------------------------------------|---|
| <ul> <li>Packages<br/>0 Packages</li> <li>Software<br/>Updates<br/>Not Configur</li> </ul>                                                                                                    | >                             | 😴 Configure Packages                                                                                                    |   |
| (     Updates     Not Configure                                                                                                    |                               | · · · · · · · · · · · · · · · · ·                                                                                           |   |
| 0 Scripts                                                                                                    | d                             | Use this section to install, cache, and uninstall<br>packages. Also use this section to install a<br>single cached package. |   |
| Printers<br>0 Printers                                                                                                    |                               | Configure                                                                                                    | 6 |

7. Select Add for the IDent-1.0.pkg.

| IDent-1.0.pkg | Security | Add |
|---------------|----------|-----|
|               |          |     |

8. Confirm the IDent-1.0.pkg. is there.

| Packages                                                              |     |
|-----------------------------------------------------------------------|-----|
| Distribution Point Distribution point to download the package(s) from |     |
| Each computer's default distribution point 🔹                          |     |
|                                                                       |     |
|                                                                       |     |
| iDent-1.0.pkg                                                         | × + |
| Action Action to take on computers                                    |     |
| Install -                                                             |     |
| Update Autorun data                                                   |     |
| Add or remove the package from each computer's Autorun data           |     |

- 9. Click Maintenance.
- 10. Click Configure.

| <b>B</b>                              | Directory<br>Bindings<br>0 Bindings |   |                                                                                          |  |
|---------------------------------------|-------------------------------------|---|------------------------------------------------------------------------------------------|--|
|                                       | EFI Password<br>Not Configured      |   | X Configure Maintenance                                                                  |  |
| N N N N N N N N N N N N N N N N N N N | Restart Options<br>Not Configured   |   | Use this section to update inventory, reset computer names, install all cached packages, |  |
| X                                     | Maintenance<br>Not Configured       | > | and run common maintenance tasks.                                                        |  |

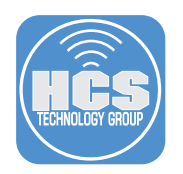

11. Select Update Inventory.

| Mai | ntenance                                                                                |
|-----|-----------------------------------------------------------------------------------------|
| ~   | Update Inventory<br>Force computers to submit updated inventory information to Jamf Pro |

Reset Computer Names
 Change the computer name on computers to match the computer name in Jamf Pro

Install Cached Packages Install packages cached by Jamf Pro

- 12. Select Scope.
- 13. Scope according to your needs.
- 14. Select Save.

| 12  | Computers : Policies<br>← Install IDent Client                         | User Interaction                                                          |               |
|-----|------------------------------------------------------------------------|---------------------------------------------------------------------------|---------------|
|     | Targets                                                                | Limitations                                                               | Exclusions    |
| 13— | Target Computers<br>Computers to deploy the policy to<br>All Computers | Target Users         Users to deploy the policy to         Specific Users |               |
|     | Selected Deployment Targets                                            |                                                                           | + Add         |
|     | TARGET                                                                 | ТҮРЕ                                                                      |               |
|     | No Targets                                                             |                                                                           | Cancel Save 1 |

15. Follow the same steps above to configure a policy to install Jamf Connect.

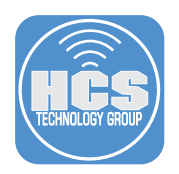

# Section 5: Test IDent and Jamf Connect on a Mac Computer

NOTE: A client Mac computer that is enrolled into Jamf Pro is required for this section. We are assuming the IDent Application and mobile configuration files are installed along with Jamf Connect Login.

1. Log into a client Mac computer when prompted by Jamf Connect Login. Enter your Microsoft Azure credentials then click Next.

| Microsoft                          |
|------------------------------------|
| Sign in                            |
| <br>Email, phone, or Skype         |
| No account? Create one!            |
| Can't access your account?         |
| Sign-in options                    |
|                                    |
|                                    |
| Terms of use Privacy & cookies · · |
| Refresh Local Login                |
| $\bigcirc$ $\bigcirc$              |
| Shut Down Restart                  |

2. Enter your password then click Sign In. This will create a new local user account on the Mac computer.

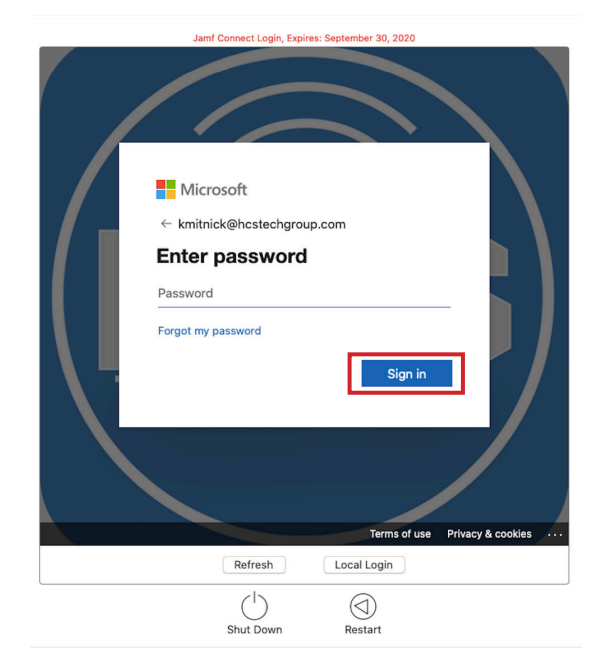

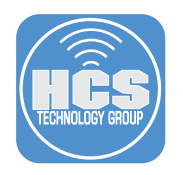

3. Enter a password for the newly created local account then click Create Account.

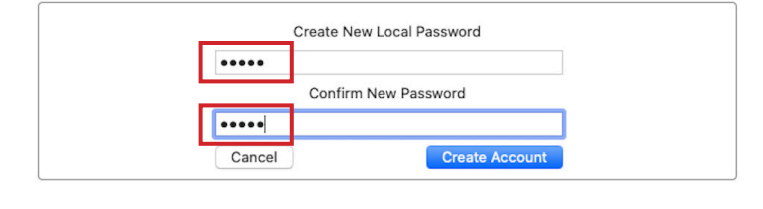

| (         |         |
|-----------|---------|
| Shut Down | Restart |

4. Once logged in, you will get a notification from IDent requesting a new user certificate. Click Get new certificate.

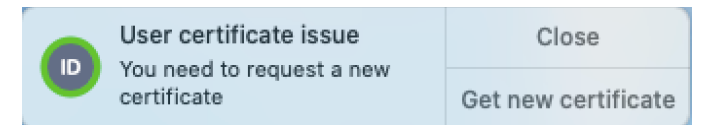

5. Safari will open. Click continue at the message below.

| Z | "IDent" wants to use "microsoftonline.com"<br>to sign in.<br>This allows the app and website to share information<br>about you. |
|---|----------------------------------------------------------------------------------------------------|
|   | Cancel Continue                                                                                                    |

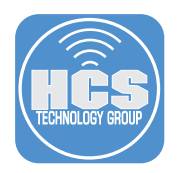

6. Enter your Microsoft Azure credentials then click Next.

| Microsoft                  |            |
|----------------------------|------------|
| Sign in                    |            |
| Email, phone, or Skype     | <b>†</b> ~ |
| No account? Create one!    |            |
| Can't access your account? |            |
| Sign-in options            |            |
|                            | Next       |

7. Enter your password then click Sign In. This will create a user certificate for the logged in account on the Mac computer.

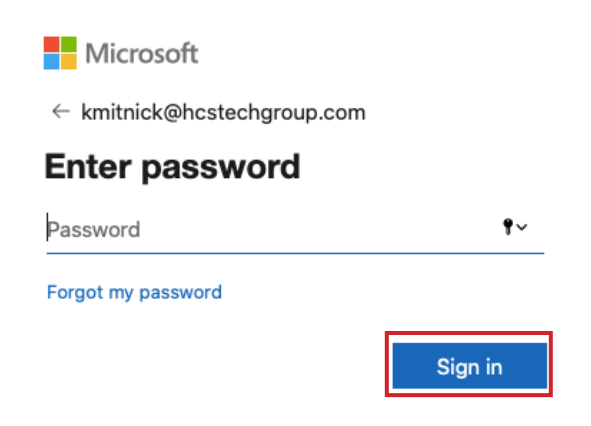

8. The IDent icon in the menu bar shows a valid device and user certificate.

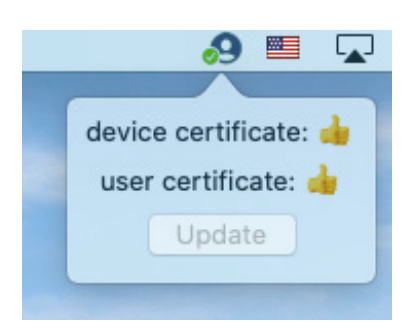

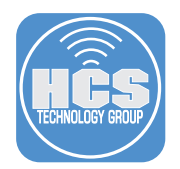

# Section 6: Troubleshooting Commands

You can collect logs to help understand, configure, and troubleshoot the application processes. Log streaming allows the viewing of log entries made in real-time. Use the commands below to enable and view debug logs for one or more application processes.

```
Enable log stream for Jamf Connect:
log stream --predicate 'subsystem == "com.jamf.connect.login"' --debug --info
```

Enable log stream for IDent:

sudo log stream --debug --info --predicate 'subsystem == "pro.zentral.user-cert-config"'

Enable log stream for Jamf Connect and IDent:

sudo log stream --debug --info --predicate 'process == "logger" || subsystem == "com.jamf. connect.login" || subsystem == "pro.zentral.user-cert-config"'

Enable log stream for Jamf Connect and IDent and SCEP: sudo log stream --debug --info --predicate 'process == "logger" || subsystem == "com.jamf. connect.login" || subsystem == "pro.zentral.user-cert-config" || subsystem == "com.apple.SCEP"'

MDM and SCEP Debug Log for Last Hour: log show --info --debug --predicate '(subsystem == "com.apple.ManagedClient") && (senderImagePath ENDSWITH "Certificate")' --last 1h

Jamf Connect and IDent and SCEP Log for Last Hour: sudo log show --debug --info --predicate 'process == "logger" || subsystem == "com.jamf. connect.login" || subsystem == "pro.zentral.user-cert-config"|| subsystem == "com.apple.SCEP"' --last 1h

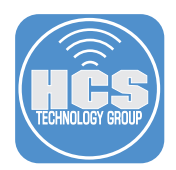

# Section 7: Glossary of terms used in this guide

## ADCS :

Active Directory Certificate Services provides customizable services for issuing and managing public key infrastructure certificates used in software security systems that employ public key technologies. The digital certificates that AD CS provides can be used to encrypt and digitally sign electronic documents and messages. Further, these digital certificates can be used for authentication of the computer, user, or device accounts on a network.

#### Device Certificate :

A device certificate is an electronic document that is embedded into a hardware device and can last for the life of the device. The certificate's purpose is similar to that of a driver's license or passport: it provides proof of the device's identity and, by extension, the identity of the device owner.

#### ldP:

An Identity Provider is a system entity that creates, maintains, and manages identity information for principals while providing authentication services to relying applications within a federation or distributed network. Identity providers offer user authentication as a service.

#### NDES:

The Network Device Enrollment Service allows software on routers and other network devices running without domain credentials to obtain certificates based on the Simple Certificate Enrollment Protocol (SCEP).

#### OIDC:

OpenID Connect is a simple identity layer on top of the OAuth 2.0 protocol, which allows computing clients to verify the identity of an end-user based on the authentication performed by an authorization server, as well as to obtain basic profile information about the end-user in an interoperable and REST-like manner. In technical terms, OpenID Connect specifies a RESTful HTTP API, using JSON as a data format.

OpenID Connect allows a range of kinds of clients, including Web-based, mobile, and JavaScript clients, to request and receive information about authenticated sessions and end-users. The specification suite is extensible, supporting optional features such as encryption of identity data, discovery of OpenID Providers, and session management.

#### PKI:

Public Key Infrastructure is a set of roles, policies, hardware, software and procedures needed to create, manage, distribute, use, store and revoke digital certificates and manage public-key encryption.

## ROPG:

Resource Owner Password Grant authenticates the user's cloud username and password directly to your IdP's token endpoint. This authentication method is only used for password synchronization.

## SCEP:

Simple Certificate Enrollment Protocol was developed to support the secure, scalable issuance of certificates to network devices by using existing certification authorities (CAs). The protocol supports CA and registration authority public key distribution, certificate enrollment, certificate revocation, certificate queries, and certificate revocation queries.

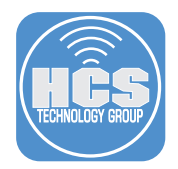

# SIEM:

Security Information and Event Management is a software solution that aggregates and analyzes activity from many different resources across your entire IT infrastructure. SIEM collects security data from network devices, servers, domain controllers, and more.

#### User Certificate:

A User Certificate can be used to perform many functions, including authentication. A certificate can be used to represent a user's digital identity. In most cases, a user certificate is mapped back to a user account. Access control will then be based on this user account.

If you'd like help implementing the solution in this white paper, we are ready to help; contact us at info@hcsonline.com or (866) 518-9672.

If you have corrections please send them to info@hcsonline.com.

For more white papers, visit https://hcsonline.com/support/white-papers. For more information about HCS, visit https://hcsonline.com.